# COLLEGE OF MARIN

Management, Supervisory and Confidential Performance Evaluation User Guide

Human Resources Department

# **General Overview**

Management, Supervisory and Confidential employees will be evaluated annually or more frequently at the discretion of the District.

Evaluations shall be thorough, fair and objective, and shall be designed to

- a) improve the overall operation of the organization;
- b) assist the employee in the growth and development of professional abilities;
- c) recognize excellence in performance; and, to
- d) identify areas of performance that need improvement.

The performance evaluation process promotes and supports appropriate leadership and behavioral skills, and assures that employees have established goals and objectives which support and enhance the quality of education, services, programs and activities of Marin Community College District. Furthermore, the performance evaluation process shall fully comply with the spirit of, and all applicable statutes and regulations pertaining to, Equal Employment Opportunity.

The evaluation discussion shall be comprised of a review and discussion of information included in the completed Self-Assessment Forms, evaluator feedback, and a review and formalization of specific performance issues and notations that have been discussed with the employee during the rating year. An effective and fair evaluation discussion does not include new information not previously discussed with the employee.

This document provides the following information related to performance evaluations for management, supervisory and confidential employees: 1. The performance evaluation process steps 2. Information of setting performance goals 3. Instructions on how to complete your evaluation in NEOGOV Perform

# **Section 1: Annual MSC Performance Evaluation Process**

# **MSC Performance Evaluation Process**

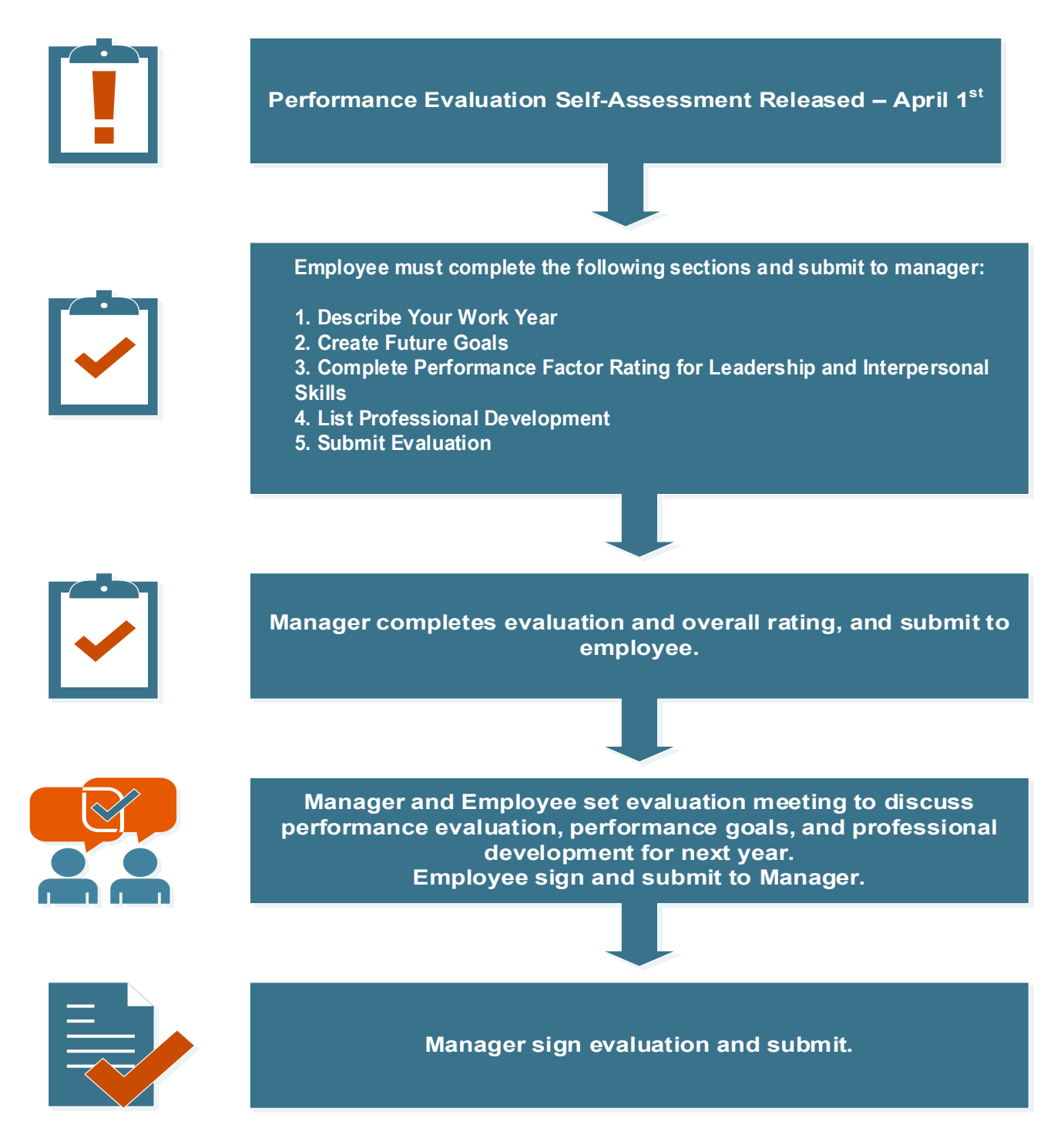

# Section 2: Supervisory and Confidential Probationary Evaluation Process

60 days after new employee hire date, the employee will need to begin a self-evaluation. Go to the MyCOM portal to access the Probationary Evaluation Form. The self-evaluation must be completed within 30 days. The employee completes the self-evaluation and submits to their manager.

The manager has 30 days to complete the new employee's probationary evaluation.

The manager and employee must meet to discuss the evaluation and establish goals for the upcoming year.

The final evaluation must be completed by 120 days after the new employee's hire date.

| 0-10 days    | Set New Hire Goals for Probationary<br>Period                                                   |
|--------------|-------------------------------------------------------------------------------------------------|
| 60 days      | New Employee begins self-evaluation                                                             |
| 90 days      | New Employee submits self-evaluation<br>to manager                                              |
| 120 days     | Manager completes employee<br>evaluation                                                        |
| 120-130 days | Manager and employee meet to discuss<br>evaluation and evaluation is submitted<br>for signature |
| 130 days     | Evaluation Complete and final copy<br>submitted to Human Resources                              |

# Section 3: Setting Performance Goals

Setting goals and objectives is the first and most critical step in the organization's planning process. Goals are forward-facing and provide the organization with the direction in which it will move. Objectives can be mile markers along the road indicating progress and maintaining motivation. The Difference Between Goals and Objectives:

Goals define what should be accomplished while objectives define the actions needed to achieve the goal.

| <u>Goals</u>                                                                     | <u>Objectives</u>                                |
|----------------------------------------------------------------------------------|--------------------------------------------------|
| • General                                                                        | Specific                                         |
| Intangible                                                                       | Measurable                                       |
| Broad                                                                            | Narrow                                           |
| Abstract                                                                         | <ul> <li>Tactical—short-range, set by</li> </ul> |
| <ul> <li>Strategic—long-range direction,<br/>set by senior management</li> </ul> | managers to support the accomplishment of goals  |
|                                                                                  |                                                  |

When setting goals and objectives, use SMART criteria:

- Specific, clear and understandable.
- Measurable, verifiable and results-oriented.
- Achievable or Attainable.
- Relevant/Realistic
- Time-bound with a schedule and milestones.

What are SMART goals?

- Statements of the important results you are working to accomplish
- Designed in a way to foster clear and mutual understanding of what constitutes expected levels of performance and successful professional development
- Each element of the SMART framework works together to create a goal that is carefully planned, clear and trackable.

To learn more about SMART goals, please click on the links below.

How To Turn Your SMART Goals Into Habits and Actually ACHIEVE Them

SMART Goals Quick Overview with 21 SMART Goals Examples

Smart Goals with Examples - Smart Goals Template

SMART Goals

Achieve More by Setting Smart Goals

# **Section 4: NEOED Perform Instructions**

#### Instructions on how to complete Performance Evaluation: NEOED Perform

#### **Employee Self-Assessment Instructions**

#### <u>STEP I</u>

- Go to: <u>https://performance.neoed.com</u>. Enter your marin.edu email address and your NEOED password.
- Upon login you will land on the dashboard. Under the "My Tasks" area, open your self-assessment.

| TE (                                                               |                                                                                                    |                    |                            |   |  |
|--------------------------------------------------------------------|----------------------------------------------------------------------------------------------------|--------------------|----------------------------|---|--|
| Test Position<br>Test Position<br>Testing Department<br>My Profile | Dashboard                                                                                                    |                    |                            |   |  |
| Dashboard<br>Tasks                                                 | My Tasks                                                                                                    | View All Tasks (1) | People                     |   |  |
| Performance                                                        | OVERALL STATUS                                                                                                    |                    | 🐞 Test Manager             |   |  |
|                                                                    | 1<br>Overdue                                                                                                    |                    | Quick Actions              | > |  |
|                                                                    | TASKS                                                                                                    |                    | View my current evaluation | > |  |
|                                                                    | PERFORMANCE - RATING     Rating For Test Employee's Annual Administrator Perf<br>For you - Annual Administrator Performance Evolusion | Due 12/01/22       |                            |   |  |

- Use the "Next" and "Previous" buttons in the upper right corner to navigate through the sections.
- You do not need to complete your self-assessment in one session and your progress will save automatically.
- You do not need to complete the sections in order, but you cannot submit the self-assessment until all of the required fields have been completed.
- The Performance Factor sections for Leadership and Interpersonal Skills require a numerical rating for your selfevaluation. The scale is 5 – Excellent descending to 1 – Unsatisfactory. Comments are required for each section. If needed, writing assistance is available for each performance factor.

| Performance Factor - Leadership                                                                                                    | <prev next=""> Done</prev>                                                                                                    |
|----------------------------------------------------------------------------------------------------|----------------------------------------------------------------------------------------------------|
| Total Score 0.00 out of 5.00 (0.00%)                                                                                                    |                                                                                                    |
| ITEM WEIGHT: 16.66% PROBLEM SOLVING Demonstress shifty to see alternatives, analyze options, consider a problem from a variety of viewpoints and formulate different solutions to a situation determined on the solution of the determined of the determined of the dete | Search Feedback Ernnes  Reviewer Entries 1 entres  Writing Assistant 2 enres                                                                                                    |
| Show discription:     B     I     U     II     III     III     III     III     III     III     III     III     III     III     III     III     III     III     IIII     IIII     IIII     IIII     IIIIIIIIIIIIIIIIIIIIIIIIIIIIIIIIIIII                                                                                                    | Shows creativity and restains when itselding complicated of an expension statisticated of the statisticated of the |

#### **STEP I** continued

• When you have finished all of the sections, a summary will be available for your review and to make any additional changes. You will submit your completed self-assessment to your manager electronically by clicking the green submit button in the upper right side of the screen. You will be asked in a pop-up box to confirm your submission. No further edits to your self-evaluation can be made after you submit.

| NEOGOV 😐 P                                   | rform     |                                                                                          |                                           | Q                                      | Search               | 📍 🔠 🛛 🚺 Test Employee           |
|----------------------------------------------|-----------|------------------------------------------------------------------------------------------|-------------------------------------------|----------------------------------------|----------------------|---------------------------------|
| Dashboard Employees                          | Library 🗸 | Help ~                                                                                   |                                           |                                        |                      | 🖋 Feedback 🔋 🕂                  |
| < back to evaluation detail pa               | 99        |                                                                                          |                                           |                                        | Total Score 3.96 out | of 5.00 (79.17%) Submit Evaluat |
| Test Employee                                | *         | Annual Administrator Performance Evaluati                                                | on (due 12 / 01 / 2020)                   |                                        |                      | \ominus Print Current State     |
| SECTIONS                                     |           | E RATING DETAILS                                                                         |                                           |                                        | all RATING CHART     |                                 |
| Describe Your Work Year                      | ~         |                                                                                          |                                           |                                        |                      | Expand all cards ~              |
| Performance Factor -<br>Leadership           | ~         | NARRATIVE SECTION I TEXT ONLY                                                            |                                           |                                        |                      |                                 |
| Performance Factor -<br>Interpersonal Skills | ~         | Describe Your Work Year                                                                  |                                           |                                        |                      |                                 |
| E Summary                                    |           | Describe your work year; your greatest accomplish                                        | (#) Work year was highly successful. Grea | itest accomplishment, biggest challeni |                      |                                 |
|                                              |           | COMPETENCY SECTION IS POINT RATING SCALE - MSC I SECT<br>Performance Factor - Leadership | TION WEIGHT 50.00 %                       |                                        |                      |                                 |
|                                              |           | DECISION MAKING                                                                          | 5 Excellent                               | Outstanding decision making.           | 15.66%               |                                 |
|                                              |           | PROBLEM SOLVING                                                                          | 4 Exceeds Performance Standards and Ex.   | E Shows creativity and initiative w    | 16.66%               |                                 |
|                                              |           | INNOVATION & INITIATIVE                                                                  | 3 Meets Performance Standards and Expe.   | E is fully committed to meeting the    | 16.67%               |                                 |
|                                              |           | COMMITMENT & CONTRIBUTION TO GOALS                                                       | 4 Exceeds Performance Standards and Ex.   | Contribution exceeds expectatic        | 16.67%               |                                 |

### <u>STEP 2</u>

Your manager will receive a notification email that your self-assessment is complete and that your evaluation is available for rating. After your manager has completed your evaluation, they will schedule a meeting with you to review and discuss your evaluation. You will receive an email notification that your evaluation is available in Perform. You will only be able to view your evaluation in NEOED after your manager approves and electronically signs your evaluation.

#### <u>STEP 3</u>

Once you've met with your manager, log-in to Perform to electronically sign your evaluation from the task area of your dashboard. Click on the green "Sign" button.

| eerd Employee Library V Help V<br>:knowledgment Form<br>Test Employee Evication Name<br>Annuel Administrator Performance Evaluation Wed. Jan. 01, 2020<br>(due 12/01/2020)                                                                           | y/ Foodback ) 十 (<br>で<br>で<br>Sign              |
|----------------------------------------------------------------------------------------------------|--------------------------------------------------|
| Test Employee         EVILUATION NAME         DEE EMTE           Test Position         Annuel Administrator Performance Evaluation         Wed. Jan. 01, 2020           (due 12 / 01 / 2020)         (due 12 / 01 / 2020)         Wed. Jan. 01, 2020 | <br>Sign                                         |
| Test Employee EVILUATION NAME<br>Test Position Annuel Administrator Performance Evaluation Wed. Jan. 01, 2020<br>(due 12 / 01 / 2020)                                                                                                    | \<br>v Sign                                      |
|                                                                                                    |                                                  |
| ig Summary                                                                                                    | $\circledast$ View Other Approvers $\Rightarrow$ |
| Score         Overall Rating           4.25 out of 5 (85%)         Retain Regular Status and Recommend           Step. Advancement, if applicable         Step. Advancement, if applicable                                                           |                                                  |
| Test Employee         Total Score         Overall Rating           Test Position         3.96 out of 5 (79.17%)         Overall Rating                                                                                                    | Weight<br>O %                                    |
| Test Manager         Total Score         Overall Rating           Test Position         4.25 out of 5 (85%)         Retain Regular Status and Recommend Step Advance                                                                                 | Welght<br>cement, if a 100 %                     |

#### **STEP 3 continued**

You will be able to include any comments. Your evaluation will then be electronically routed to your next level manager and then to Human Resources.

| Comments Write comment here             |                   |
|-----------------------------------------|-------------------|
| Write comment here                      |                   |
|                                         |                   |
| Please sign your name below<br>Test Emp | November 26, 2019 |

#### **HOW TO VIEW YOUR FINAL EVALUATION**

You may view the status and access a copy of your recent evaluation from your dashboard. Please note: Your completed evaluation may include comments made by your Assistant Superintendent/Vice-President or Superintendent/President. To view your completed evaluation in its entirety, click "Print Preview" under "My Evaluations." In addition, you may also review previous evaluations from your dashboard by clicking on "view all my evaluations" under the "My Evaluations."

#### **NEOED Perform Frequently Asked Questions**

Q: Can I edit my self-evaluation after it has been submitted?

A: No. Your self-evaluation cannot be edited after submission. If you have additional documentation to add, use the "Upload a Document" or Journal Entry feature.

#### Q: Where do I enter my goals for the coming year?

A: You will have the opportunity to propose goals while you are completing your self-evaluation. After discussion with your manager, your goals for the coming year will be finalized within your manager's evaluation.

Q: I am confused by the Perform navigation.

A: If you have clicked on a link within an email notification, NEOED will navigate you to the pending task. If you are logging into Perform directly, first be sure that you are logged in to Perform, not one of the other NEOED tools (such as Insight, which College of Marin uses for recruitment). The Perform Dashboard will highlight pending tasks.

#### Q: How can I view my completed evaluation?

A: Once an evaluation is released to an employee, you can view the evaluation from the Performance Evaluation Detail page. You can view your ratings and comments by clicking on the Print icon. Or, click "Sign", which will bring up your full evaluation for viewing before submitting your signature.

Q: Where can I see my past evaluations?

A: Under "My Evaluations", click on the "Show More" button. On the next screen, select "Archived Evaluations" from the drop-down menu. This will display past evaluations that were completed in the NEOED Perform system.

Q: How do I print my evaluation?

A: Within your evaluation, click on the "Print" button. Then select "Print Preview". When you click "Print" again, it will generate a PDF for printing. If you do not see the PDF, disable your pop-up blocker.

#### Q: How do I reset my password?

A: From the NEOED login screen, click on "Forgot your username or password" to reset your password.

Q: How do I attach reference documents?

A: If you would like to attach reference documentation, use the "Upload a Document" or Journal Entry feature.

Q: I am a manager. How can I run status reports for my MSC employees in NEOED?

A: Managers can select Reports from the menu bar on their Dashboard. There are a number of reports available to view. The Evaluation Status Detail report will show detailed status information for all active evaluations.

Status Descriptions

Before Ratings: Evaluation not yet available for Rating

Rating: Either employee or manager is at the Evaluation Rating step\*

Approval: Either employee or manager is at the Evaluation Approval step\*

Completed: Evaluation submitted to HR; completed

\*If either the employee or manager are overdue/late for completing their current step, it will be noted in orange on the graph.

#### Q: Are NEOGOV and NEOED the same thing?

A: Yes. NEOGOV is in the process of rebranding with the new name, NEOED. The company is otherwise unchanged. The Perform tool has not changed. Going forward, you will receive system-generated email notifications from <u>donotreply@neoed.com</u>.

Q: What is the performance evaluation timeline for MSC employees?

A:

| ACTION                                       | DATE     |
|----------------------------------------------|----------|
| Self-Evaluations available in NEOED          | April I  |
| Self-Evaluations Due                         | April 30 |
| Manager's Evaluations Due for Direct Reports | June 15  |
| Discussion and Signatures Due                | June 18  |
| Administrative Review                        | June 30  |
| Evaluation Cycle Complete                    | July I   |